2018年下半年漳州市教师资格认定网上申请操作手册

## 1.登陆

搜索"福建政务服务网" (http://www.fjbs.gov.cn/)

## 2.切换站点

点击页面头部的 服务地切换 🔻

即可根据您实际的需要切换到相应的地市

分厅,如**漳州市**。

## 3.网上在线申报事项

在线申报事项需要您注册一个账户并且登录成功后才可以办理。

目前服务事项分为五个星级,只有二星级及以上的服务事项才有提供网 上办理的业务。

可以通过以下几种途径在线办理:

 1) 根据您需要办理的"高级中学教师、中等职业学校教师和中等职业学校 实习指导教师资格认定"业务性质,

| ①选择" | '个人办事" | 个人办事  | , |
|------|--------|-------|---|
| ②再通过 | 按部     | 们分类   |   |
| ③选择  | 市教育局   | 查找事项, |   |

④找到"高级中学教师、中等职业学校教师和中等职业学校实习指导教师资格认定",可以点击事项下方的"在线办理"按钮即可进入在线办理的页面;也可以点击"办事指南"进入服务事项的详细办事指南页面,点击页面中部的"我要申报"按钮即可进入在线办理的页面;

□ 5、高级中学教师、中等职业学校教师和中等职业学校实习指导教师资格认定
□ (1) 高级中学教师、中等职业学校教师和中等职业学校实习指导教师资格认定
小事指南
在线办理
我要咨询
我要投诉

2) 在页面头部的检索框,输入您要办理的服务事项名称"高级中学教师、 中等职业学校教师和中等职业学校实习指导教师资格认定",在检索结 果出来的下拉列表中选中事项,即可进入服务事项的详细信息页面,点 击面面中部的"我要申报"按钮即可进入服务事项在线办理的页面。

注意: 省级站点只列出了省级部门的事项,市级站点只列出市本级的事项, 县(市、区)也只列出县(市、区)本级的事项,您需要根据实际办理的情况切换到相应的站点,才可查找到您需要的事项。

【注意事项】上传图片内容必须清晰可见,否则视为材料不齐全退件, 后果申请人自负。